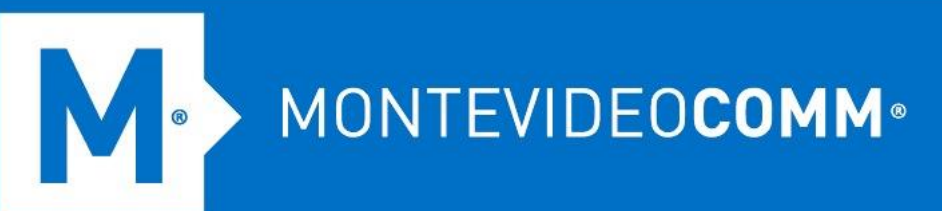

## TREND MICRO Cloud App Security

Aprovisionamiento de Google Drive

Para aprovisionar una cuenta de servicio para Google Drive desde la consola web de Cloud App Security, haga lo siguiente:

- 1. Inicie sesión en la consola de administración de Cloud App Security.
- 2. Pasa el cursor sobre Google Drive y haz clic en Aprovisionar.

M ®

| No account provisioned for Google Drive.       Provision | odle Drive L BOT        |
|----------------------------------------------------------|-------------------------|
| ta Loss Prevention                                       | ioned for Google Drive. |

3. Aparece la pantalla Aprovisionar cuenta de servicio para Google Drive. Haga clic en el enlace **Haga clic aquí** en el Paso 1. Esto abrirá Google Workspace Marketplace.

| Provisio | n Service Account for Google Drive                                                                                         | ×    |
|----------|----------------------------------------------------------------------------------------------------|------|
| Step 1:  | Install the Trend Micro Cloud App Security application. Click here                                                         |      |
| Step 2:  | Grant Cloud App Security the permission on the APIs requested to access your Google Drive related service data. Click here |      |
| Step 3:  | Click Done                                                                                                    |      |
|          |                                                                                                    |      |
|          |                                                                                                    | Done |

4. Haga clic en **ADMINISTRAR INSTALACIÓN**. Aparece una nueva ventana para que inicies sesión en Google.

MONTEVIDEOCOMM •

0

| = 📀 Google Workspace Marketplace | Q Search apps                                                                                                    |                                                    |                                                       |                            |                                                                                                    |                          |                  |                    | 0 | ٢ | <br>1 |
|----------------------------------|----------------------------------------------------------------------------------------------------|----------------------------------------------------|-------------------------------------------------------|----------------------------|----------------------------------------------------------------------------------------------------|--------------------------|------------------|--------------------|---|---|-------|
| Home                             |                                                                                                    |                                                    |                                                       |                            |                                                                                                    |                          |                  |                    |   |   | Î     |
| o Recommended for Goo            |                                                                                                    | Trer                                               | d Mic                                                 | ro Cl                      | bud                                                                                                    | A                        |                  | Admin install      | 1 |   |       |
| ▼ 🛃 Editor's choice              | Ð                                                                                                    | Trend Mid<br>and threa                             | cro Cloud App<br>it protection                        | o Security p<br>for Google | ovides a<br>Drive and                                                                                                    | dvanced data<br>I Gmail. |                  | Individual install |   |   |       |
| Work from everywhere             |                                                                                                    | By: admin.                                         | mcas.trendmici                                        | o.com                      |                                                                                                    |                          |                  |                    |   |   | _     |
| Business essentials              |                                                                                                    | Listing upd                                        | ated: Novembe                                         | r 12, 2021                 |                                                                                                    |                          |                  |                    |   |   | _     |
| Apps to discover                 |                                                                                                    |                                                    |                                                       |                            |                                                                                                    |                          | ****             | ★ 1 🛓 1,236,134    |   |   |       |
| ▼ II. Top charts                 |                                                                                                    |                                                    |                                                       |                            |                                                                                                    |                          |                  |                    |   |   | 1     |
| Most popular                     |                                                                                                    |                                                    |                                                       |                            |                                                                                                    |                          |                  |                    |   |   |       |
| Top rated                        | Overview                                                                                                    | -                                                  |                                                       | Perm                       | issions                                                                                                    |                          |                  | Reviews            |   |   |       |
| ► Categories                     | Institute      Constitute      Constit     Constitute      Constitute      Constitute      Constitute | det des Les Provinses<br>(1997) har ant antiche he | an Garante Amerikalan<br>Karanteri Manistri (Sarati S | the constants and the      |                                                                                                    | ten.                     |                  |                    |   |   |       |
|                                  | II Annual Instance                                                                                                    | the locate his because                             |                                                       | interest of                | 1 Tarla Lana dimen                                                                                                    | the locate the locate    |                  | Notice and a       |   |   |       |
|                                  |                                                                                                    | Gast 10 hours                                      | Annual of Sector                                      | these                      | tue .                                                                                                    | Last 24 Run is           | Realized of Real | Hange              |   |   |       |
| - G Works with Google pro        | Uniform United States                                                                                                    |                                                    |                                                       | -                          | · Budden to Same                                                                                                    |                          | -                |                    |   |   |       |
|                                  | An areas in the                                                                                                    |                                                    |                                                       |                            |                                                                                                    |                          |                  |                    |   |   |       |
|                                  | train.                                                                                                    |                                                    | 14.                                                   |                            |                                                                                                    |                          |                  |                    |   |   |       |
| Works with Drive                 |                                                                                                    |                                                    |                                                       |                            |                                                                                                    |                          |                  | 2000               |   |   |       |
|                                  | The second second                                                                                                    |                                                    |                                                       |                            |                                                                                                    | te Tues                  |                  | Salition + C       |   |   |       |
|                                  |                                                                                                    |                                                    |                                                       | and of the sets of         | - He blocking t                                                                                                    |                          |                  |                    |   |   |       |
| Works with Gmail                 |                                                                                                    |                                                    | -                                                     | and proven to              | <ul> <li>He blocking t</li> <li>Ale type</li> <li>bounder</li> </ul>                                                                                                    |                          | 100              |                    |   |   |       |
| Works with Gmail                 |                                                                                                    |                                                    |                                                       |                            | <ul> <li>His Backing I</li> <li>Als Supe</li> <li>Instable</li> <li>Instable</li> </ul>                                                                                                    |                          | 1                |                    |   |   |       |
| Works with Gmail                 |                                                                                                    | H                                                  | 111                                                   | ad Stars 4                 | <ul> <li>Fits theory i</li> <li>Ale type</li> <li>Second</li> <li>Second</li> <li>Seco</li></ul> |                          | -                |                    |   |   |       |

5. Especifique sus credenciales de superadministrador de Google, haga clic en **Siguiente** y luego en **CONTINUAR**. Aparece una pantalla de autorización.

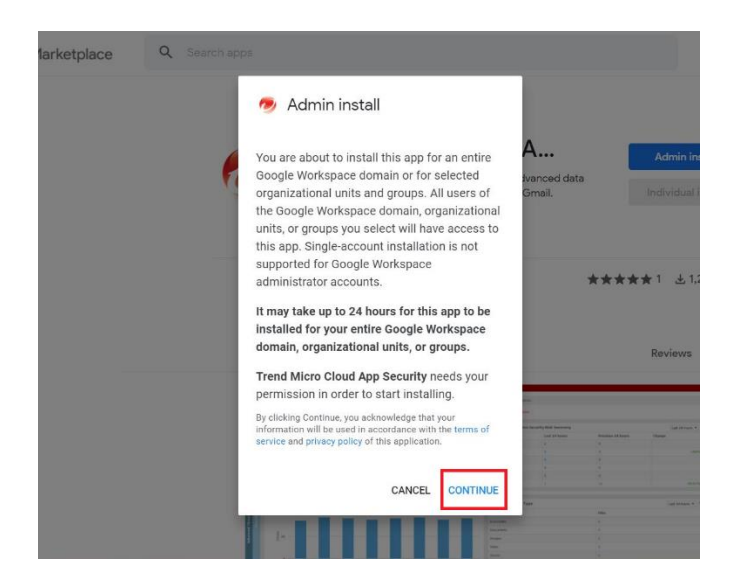

- Marque Acepto las Condiciones de servicio de la aplicación y las Condiciones de servicio de Google Workspace Marketplace y a continuación, haga clic en Aceptar para iniciar la instalación.
- 7. Vuelva a la consola de administración de Cloud App Security.
- 8. Pasa el cursor sobre Google Drive y haz clic en **Aprovisionar**. Esto mostrará la pantalla Aprovisionar cuenta de servicio para Google Drive.

## MONTEVIDEOCOMM Tecnología para tus proyectos

| Dashboard                   | Advanced Threat Protection                                                                                                    | Data Loss Prevention                                    | Logs Quarantine A              | dministration                                                                                                    |                                                                         |                                                                                                    |                                                   |
|-----------------------------|----------------------------------------------------------------------------------------------------|---------------------------------------------------------|--------------------------------|----------------------------------------------------------------------------------------------------|-------------------------------------------------------------------------|----------------------------------------------------------------------------------------------------|---------------------------------------------------|
| O Your Cloud                | App Security license expired o                                                                                                | n Dec 31, 2021. Your grace                              | e period has been extended a   | ind will expire in 59 day(s). To k                                                                                                 | eep your service active, con                                            | tact your vendor to purchase a new licer                                                                                   | ise.                                              |
| urrent organiza             | ation Default organization                                                                                                    | n 💌                                                     |                                |                                                                                                    |                                                                         |                                                                                                    |                                                   |
| et Started                  | oosing Cloud App Security. Che                                                                                                | ck out the following inform                             | nation to help you get started | 4.                                                                                                    |                                                                         |                                                                                                    |                                                   |
| Provision Serv<br>Sec<br>ac | rice Account<br>eate a service account for eac<br>ervice and grant Cloud App Sec<br>ccess to your service data for t<br>count | h protected cloud<br>urity limited<br>hreat protection. | Go to Advanced Thr             | gure and apply policies to protect<br>st various security threats and u<br>mission of sensitive data.<br>eat Protection Go to Data | t your users<br>nauthorized<br>Loss Prevention<br>No accoo<br>Provision | Other Features<br>Check the Online He<br>features available in<br>Descuble Online He<br>online He<br>features available in | lp to learn more about the<br>Cloud App Security. |
| Service:                    | Exchange Online     Dropbox S                                                                                                 | ☑ OneDrive<br>alesforce Sandbox                         | SharePoint Online              | Microsoft Teams  ion     Exchange Ser                                                                                              | ☑ Teams Chat<br>ver                                                     | Gmail     Google Drive                                                                                                    | D Box                                             |
| 190018                      |                                                                                                    |                                                         |                                |                                                                                                    |                                                                         |                                                                                                    | Last 30 days 🕶 🔶                                  |
| 5                           |                                                                                                    |                                                         |                                |                                                                                                    |                                                                         |                                                                                                    |                                                   |

9. Haga clic en el enlace **Haga clic aquí** en el Paso 2.

| Provisio | n Service Account for Gmail                                                                                         | ×    |
|----------|----------------------------------------------------------------------------------------------------|------|
| Step 1:  | Install the Trend Micro Cloud App Security application. Click here                                                  |      |
| Step 2:  | Grant Cloud App Security the permission on the APIs requested to access your Gmail related service data. Click here |      |
| Step 3:  | Click Done                                                                                                    |      |
|          |                                                                                                    | Done |

- 10. En la nueva ventana que aparece, haga clic en su cuenta de superadministrador de Google y, una vez que aparezca la pantalla de autorización, haga clic en Permitir.
- 11. Vuelva a la consola de administración de Cloud App Security como se indica y haga clic en **Listo**.

Cloud App Security comenzará a sincronizar su usuario de Google Drive y la información de la unidad organizativa, incluido el ID de usuario, el nombre de usuario, la dirección de correo electrónico del usuario, el ID de la unidad organizativa y el nombre de la unidad organizativa. El tiempo requerido depende de cuántos usuarios y grupos tenga en Google Drive.

MONTEVIDEOCOMM® Tecnología para tus proyectos

12. Cloud App Security genera las siguientes carpetas en el directorio raíz del administrador de Box:

8

- Carpeta de cuarentena (trendmicro\_cas\_quarantine\_\_dont\_change\_or\_delete)
   Solo el administrador puede acceder a la carpeta de cuarentena.
- Carpeta temporal (trendmicro\_cas\_temp\_\_dont\_change\_or\_delete)
   La carpeta temporal solo la pueden editar los usuarios que pertenecen al grupo.
- 13. En la esquina superior derecha de la consola de administración, desplace el cursor sobre el ícono de la campana y verifique si el aprovisionamiento de Google Drive se realizó correctamente.

|                             | Notifications                                          | 15)                                                                                                    |                                                   |                             |
|-----------------------------|--------------------------------------------------------|----------------------------------------------------------------------------------------------------|---------------------------------------------------|-----------------------------|
| Prevention Logs             | Notifications (                                        | 15)                                                                                                    |                                                   |                             |
| 21. Your grace perio        | <ul> <li>[Default organization</li> <li>d F</li> </ul> | 1] SharePoint Online protected.                                                                              | X Success<br>Aug 06, 2021 11:21:30                | inse.                       |
|                             | Of [Default organization]                              | ] OneDrive protected.                                                                                        | × Success<br>Aug 06, 2021 11:32:28                |                             |
|                             | Default organization                                   | Box not protected. Provision for Box                                                                         | × Required                                        |                             |
| llowing information (       | (Default organization)                                 | 1] Dropbox not protected. Provision for Dropbox                                                              | X Required                                        |                             |
| norma nation                | Of [Default organization]                              | a] Google Drive protected.                                                                                   | × Success<br>Dec 31, 2021 01:22:25                |                             |
| loud                        | <ul> <li>Oefault organization</li> </ul>               | ] Something unusual happened. Try again later. Ret                                                           | TX. Failure<br>Jul 16, 2021 16:12:24              | elp to learn more about the |
| ion.                        | 🥝 [Default organization                                | ] Salesforce Production protected.                                                                           | X Success<br>Jan 25, 2021 11:46:53                |                             |
|                             | [Default organization]                                 | ] RMS account created.                                                                                       | × Success                                         |                             |
| it your<br>inauth<br>Loss F | users<br>orized<br>Prevention                          | Other Features<br>Check the Online He<br>features available in<br>Open the Online Help                       | Ip to learn more about ti<br>Cloud App Security.  | he                          |
| t your<br>inauth<br>Loss F  | users<br>prized<br>Prevention                          | Other Features<br>Check the Online He<br>features available in<br>Open the Online Help<br>Gmeil              | Ip to learn more about th<br>Cloud App Security.  | he                          |
| t your<br>inauth<br>Loss F  | users<br>prized<br>Prevention                          | Other Features<br>Check the Online He<br>features available in<br>Open the Online Help<br>Gmail              | Ip to learn more about the cloud App Security.    | he                          |
| t your<br>inauth<br>Loss F  | users<br>orized<br>Prevention                          | Other Features Check the Online He features available in Open the Online Help Google Drive                   | elp to learn more about ti<br>Cloud App Security. | he<br>days •                |
| t your<br>inauth<br>Loss F  | users<br>prized<br>Prevention                          | Other Features<br>Check the Online He<br>features available in<br>Open the Online Help<br>Gmail Google Drive | elp to learn more about ti<br>Cloud App Security. | he<br>days •                |
| t your<br>inauth<br>Loss F  | users<br>prized<br>Prevention                          | Other Features Check the Online He features available in Open the Online Help Google Drive                   | elp to learn more about th<br>Cloud App Security. | he<br>days •                |

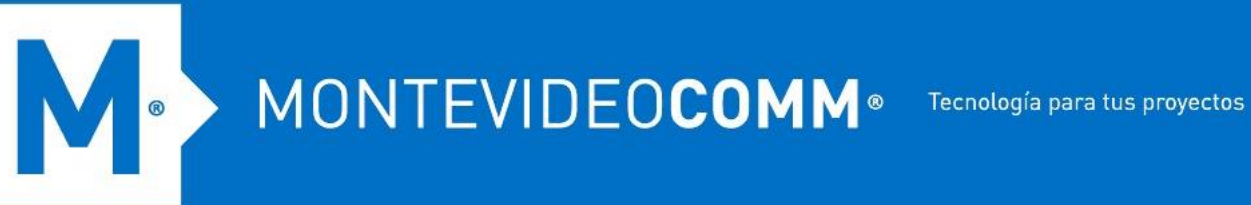

- 14. Para evitar notificaciones innecesarias, todos los usuarios deben excluir la carpeta temporal (trendmicro\_cas\_temp\_\_dont\_change\_or\_delete) de la lista de sincronización. Realice los siguientes pasos como usuario:
  - 1. Busque y haga clic en el icono de la bandeja de Google Drive en su escritorio.
  - 2. Haga clic en Configuración y seleccione Preferencias.
  - 3. Haga clic en la pestaña Opciones de sincronización, luego haga clic en Sincronizar solo estas carpetas.
  - 4. Desmarque la casilla de verificación de la carpeta temporal (trendmicro\_cas\_temp\_\_dont\_change\_or\_delete) en el cuadro a continuación.